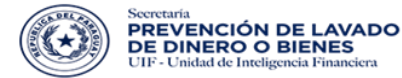

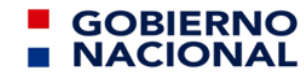

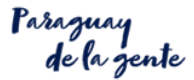

# INSTRUCTIVO PARA REGISTRO DEL SUJETO OBLIGADO

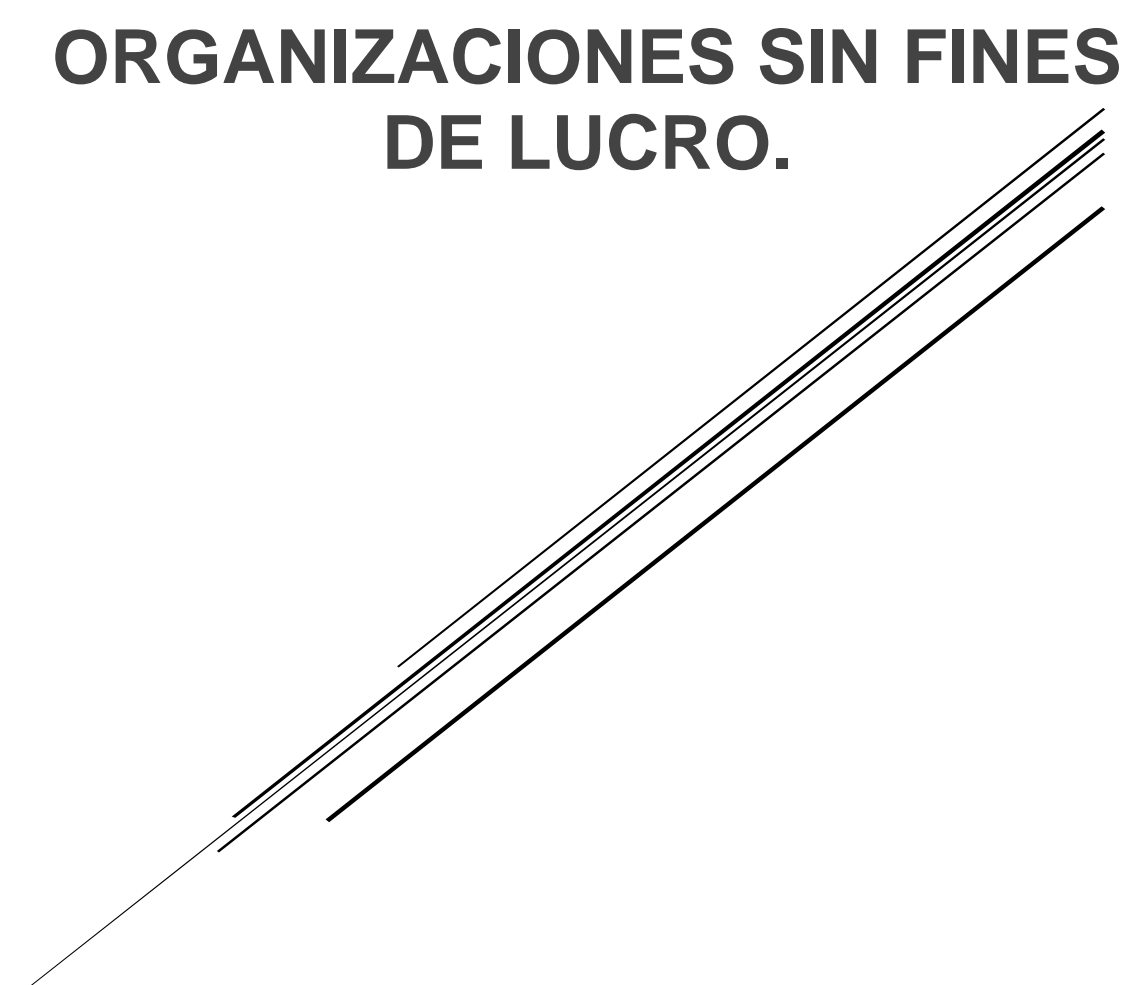

SIRO - Sistema Integrado de Reporte de Operaciones

Página 1|29

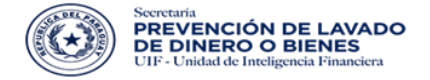

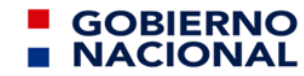

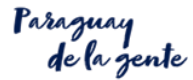

# **INDICE DEL CONTENIDO**

|                                                                                                    | 1  |
|----------------------------------------------------------------------------------------------------|----|
| INDICE DEL CONTENIDO                                                                                                    | 2  |
| CONSIDERACIONES GENERALES                                                                                                 | 4  |
| I. ETAPAS DEL CIRCUITO                                                                                                    | 5  |
| 1.1. ETAPA 1: Ingrese a SIRO y haga Click en Regístrese                                                                   | 6  |
| 1.2. ETAPA 2 : El Sujeto Obligado completa el Formulario y lo envía.                                                      | 7  |
| 1.3. ETAPA 3: Recibe el correo de confirmación del Formulario de Pre Inscripción                                          | 8  |
| 1.4. ETAPA 4: Recibe el correo con el usuario Provisorio                                                                  | 8  |
| II. DESARROLLO DE CADA SECCIÒN DEL FORMULARIO DE PRE<br>INSCRIPCIÓN.                                                      | 9  |
| 2.1. Sección – Formulario de Pre inscripción                                                                              | 9  |
| 2.2. Datos Generales del Sujeto obligado                                                                                  | 10 |
| 2.3. Entidades Financieras                                                                                                | 10 |
| 2.4. Actividades                                                                                                    | 12 |
| 2.5. Sedes/Filiales/Agencias                                                                                              | 13 |
| 2.6. Directivo, Ejecutivo y/o Representante Legal                                                                         | 14 |
| 2.7. Oficiales o Encargado de Cumplimiento                                                                                | 16 |
| 2.8. Adjuntar Archivo                                                                                                    | 17 |
| III. EL SUJETO OBLIGADO, RECIBE EL CORREO PARA LA CONFIRMACIÒ                                                             | N  |
| DE QUE HA ENVIADO EL FORMULARIO DE PREINSCRIPCIÓN.                                                                        | 18 |
|                                                                                                    | 18 |
| IV. SUJETO OBLIGADO RECIBE UN CORREO CON UN USUARIO<br>PROVISORIO.                                                        | 19 |
| V INTERACCIÓN CON EL USUARIO DE REGISTRO                                                                                  | 20 |
| 5.1. Sujeto Obligado: Ingresa a SIRO con su usuario provisorio.                                                           | 20 |
| 5.2. El Sujeto Obligado, revisa el chat y verifica la información recibida por el funcionario de registro de la SEPRELAD. | 21 |
| 5.3. Sujeto Obligado, realiza las correcciones solicitadas.                                                               | 21 |
| 5.4. El Sujeto Obligado: Recibe la LIQUIDACIÓN de PAGO a través de su contacto mail 21                                    | е  |

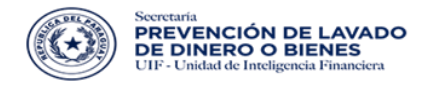

# GOBIERNO

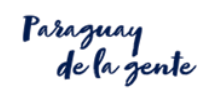

| Acompaña la tarea del Gobierno Nacional previniendo los Actos ilícitos destinados a la Legitimación de Dinero o Bienes VI. INTERACCIÓN ENTRE EL SUJETO OBLIGADO Y EL FUNCIONARIO DE | s       |
|----------------------------------------------------------------------------------------------------|---------|
| TESORERIA DE LA SEPRELAD.                                                                                                    | 24      |
| 6.1. El Sujeto Obligado, Ingresa a SIRO con su usuario provisorio.                                                                                                    | 24      |
| 6.2. El Sujeto Obligado, sube a SIRO el Comprobante pago o Constancia de<br>Inscripción.                                                                                            | 25      |
| 6.3. SEPRELAD: Revisa el chat y verifica la información recibida por el funcionario d<br>tesorería.                                                                                 | e<br>26 |
| 6.4. El Sujeto Obligado, sube las correcciones y envía.                                                                                                    | 27      |
| 6.5. Sujeto Obligado: Recibe un correo con su usuario y contraseña definitiva, y comprobante de inscripción por medio de un código QR.                                              | 28      |

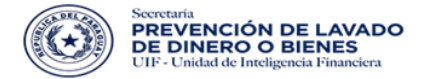

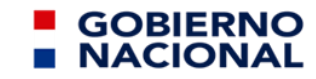

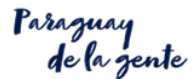

#### **CONSIDERACIONES GENERALES**

I. La URL de acceso es: https://www.seprelad.gov.py/siro/

II. En el paso 6.2 del circuito, los sujetos obligados ya inscriptos deberán cargar su <u>Constancia de Inscripción en la SEPRELAD</u> en vez de su <u>Comprobante de Pago.</u>

**III. Las credenciales** creadas para el Sujeto Obligado **contendrán los datos del Oficial de cumplimiento Titular**, es decir; datos declarados en la sección OFICIALES/ENCARGADOS DE CUMPLIMIENTO del formulario.

**IV**. Si el correo declarado en la sección de DATOS GENERALES es diferente al declarado en la sección de OFICIALES/ENCARGADOS DE CUMPLIMIENTO/, se procederá de la siguiente manera:

- a) Correo de DATOS GENERALES, recibirá las notificaciones enviadas al OFICIAL/ENCARGADO DE CUMPLIMIENTO durante el proceso de inscripción.
- b) Correo de OFICIAL/ENCARGADO DE CUMPLIMIENTO, recibirá todas las notificaciones durante el proceso de inscripción (confirmación provisoria, credenciales provisorias, liquidación de inscripción, constancia de inscripción, etc.), y; quedará como el correo catastrado para la comunicación con la SEPRELAD.

V. Consultas al contacto e mail <u>registroSO@seprelad.gov.py</u>.

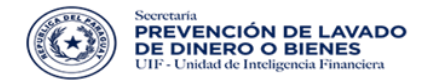

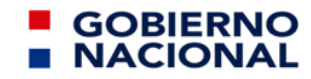

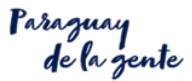

# I. ETAPAS DEL CIRCUITO

El circuito para el Sujeto Obligado está compuesto de cuatro (4) etapas

- 1. Ingresar al SIRO y presionar REGISTRESE
- 2. Llenado del Formulario de Inscripción
- 3. Recibe el correo de confirmación del formulario
- 4. Recibe el correo con el usuario provisorio

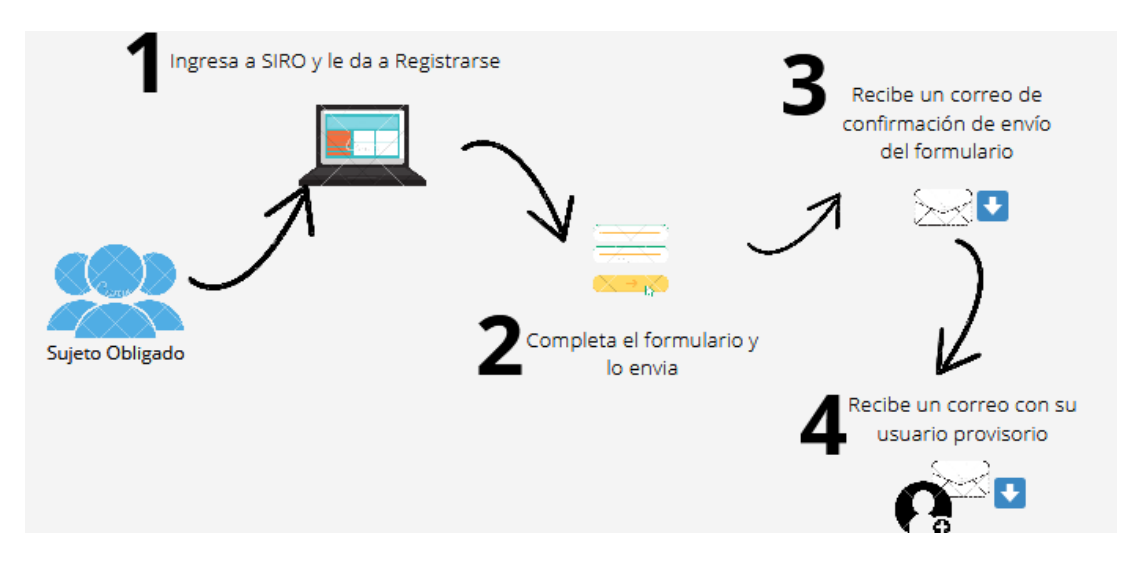

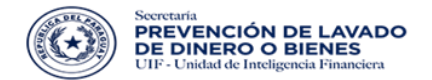

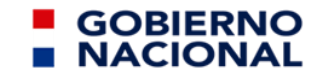

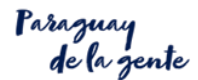

#### 1.1. ETAPA 1: Ingrese a SIRO y haga Click en Regístrese

El usuario debe ingresar <u>https://www.seprelad.gov.py/siro/</u>, haga click en **REGISTRESE**, para acceder al formulario, conforme a la imagen que se expone.

| 2 mil | SECRETARÍA DE<br>PREVENCIÓN DE<br>LAVADO DE DINERO                           | 1200 |
|-------|------------------------------------------------------------------------------|------|
|       | Usuario<br>seprelad<br>Contraseña                                            |      |
|       | Olvidó su contraseña?  Iniciar Sesión No está registrado? Registrese a nora. |      |
|       |                                                                              |      |

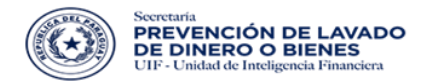

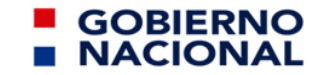

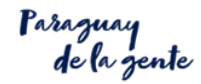

#### 1.2. ETAPA 2: El Sujeto Obligado completa el Formulario y lo envía.

| $\odot$ | SECRETABIA DE<br>PREVENCIÓN DE<br>LAVADO DE DINERO      |                                         |                                      |                                           |
|---------|---------------------------------------------------------|-----------------------------------------|--------------------------------------|-------------------------------------------|
|         |                                                         |                                         |                                      |                                           |
|         |                                                         |                                         |                                      |                                           |
|         | FORMULARIO DE PRE INSCRIPCIO                            | ÓN                                      |                                      |                                           |
|         | Tipo de persona *                                       | JURÍDICA 🗸                              |                                      |                                           |
|         | Tipo sujeto obligado *                                  | RGANIZACIONES SIN FINES DE LUCRO (OSFL) | ~                                    |                                           |
|         | Tipo OSFL *                                             | Seleccione un item                      |                                      | ~                                         |
|         | Opera en el Sector Financiero y/o<br>Cooperativo *      | Seleccione un item 🗸 🗸                  | Posee Otras Sedes/Filiales/Agencias? | Seleccione un item 🗸 🗸                    |
|         | • Datos generales                                       |                                         |                                      |                                           |
|         | RUC *                                                   |                                         |                                      |                                           |
|         | Razón social *                                          |                                         |                                      |                                           |
|         | Dirección *                                             |                                         |                                      |                                           |
|         | Departamento *                                          | Seleccione un item V                    | Ciudad *                             | Seleccione un item 🗸 🗸                    |
|         | Correo electrónico de la entidad *                      |                                         |                                      |                                           |
|         | Teléfono *                                              |                                         | Celular *                            |                                           |
|         | Página web                                              |                                         |                                      |                                           |
|         | Actividades                                             |                                         |                                      |                                           |
|         | Propósito y/o Finalidad *                               | Seleccione un item                      | ~                                    |                                           |
|         |                                                         |                                         |                                      |                                           |
|         |                                                         |                                         |                                      |                                           |
|         | desarrollada: *                                         |                                         |                                      |                                           |
|         |                                                         |                                         | /250 caracteres restante             | es.                                       |
|         | Anton de la come t                                      | C-1                                     |                                      |                                           |
|         | Antiguedad sector *                                     | Seleccione un re                        | <u>m</u> •                           |                                           |
|         | Monto total de ingresos (Gs) del periodo,               | /ejercicio anterior *                   |                                      |                                           |
|         | Monto en efectivo del total de ingresos (<br>anterior * | Gs) del periodo/ejercicio               |                                      |                                           |
|         | Origen del Recurso                                      |                                         |                                      |                                           |
|         | Jurisdicción Extranjera:                                |                                         | Jurisdicción Nacional:               |                                           |
|         | N° País                                                 | Acción 🕂                                | N° Departamento                      | Acción 🕂                                  |
|         | No se encuentran registros                              |                                         | No se encuentran registros           |                                           |
|         | Destino del Recurso                                     |                                         |                                      |                                           |
|         | Jurisdicción Extranjera:                                |                                         | Jurisdicción Nacional:               |                                           |
|         | N° País                                                 | Acción 🕂                                | N° Departamento                      | Acción 🕂                                  |
|         | No se encuentran registros                              |                                         | No se encuentran registros           |                                           |
|         |                                                         |                                         |                                      |                                           |
|         |                                                         |                                         |                                      |                                           |
|         |                                                         |                                         | + Agregar nuev                       | o Directivo/Ejecutivo/Representante Legal |
|         | Nambra Ti J                                             | he Nº Desumt-                           | Free-ti                              | Taláfana                                  |
|         | Nombre Tipo document<br>No se encuentran registros      | to N <sup>-</sup> Documento Ca          | argo Email                           | IEIETONO                                  |
|         |                                                         |                                         |                                      |                                           |
|         | Oficiales/Encargados de cumplimiento                    |                                         | + Agregar                            | nuevo Oficial/Encargado de Cumplimiento   |
|         |                                                         | Oficiales/Encargador                    | a de cumplimiento                    |                                           |
|         |                                                         | Onclares/Encargados                     | de ourriphiniento                    |                                           |

Página 7|29

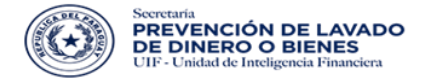

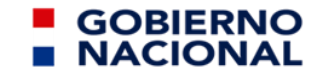

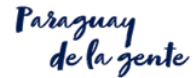

#### 1.3. ETAPA 3: Recibe el correo de confirmación del Formulario de Pre Inscripción

| SEPRELAD                                                                                                    |  |
|----------------------------------------------------------------------------------------------------|--|
| Hola OFICIAL PRUEBA                                                                                            |  |
| Has recibido este mensaje porque hubo una solicitud para<br>inscripción a la SEPRELAD.                         |  |
| Sujeto Obligado: SUJETO OBLIGADO PRUEBA                                                                        |  |
| Confirmar envío de solicitud                                                                                   |  |
| Si no hiciste esta solicitud por favor ignora este mensaje.                                                    |  |
| Atentamente,<br>SEPRELAD.                                                                                      |  |
| Si tienes problemas para visualizar el botón "Confirmar envío de solicitud", copia y                           |  |
| pega esta URL en la barra de direcciones de tu navegador.                                                      |  |
| https://www.sepreled.acv.pvidesting/soprovisorio/confirmacionsolicitudgo.uhtm??ds<br>1120314519148613433800243 |  |
| © 2018 SEPRELAD. Todos los denichos reservados.                                                                |  |

1.4. ETAPA 4: Recibe el correo con el usuario Provisorio

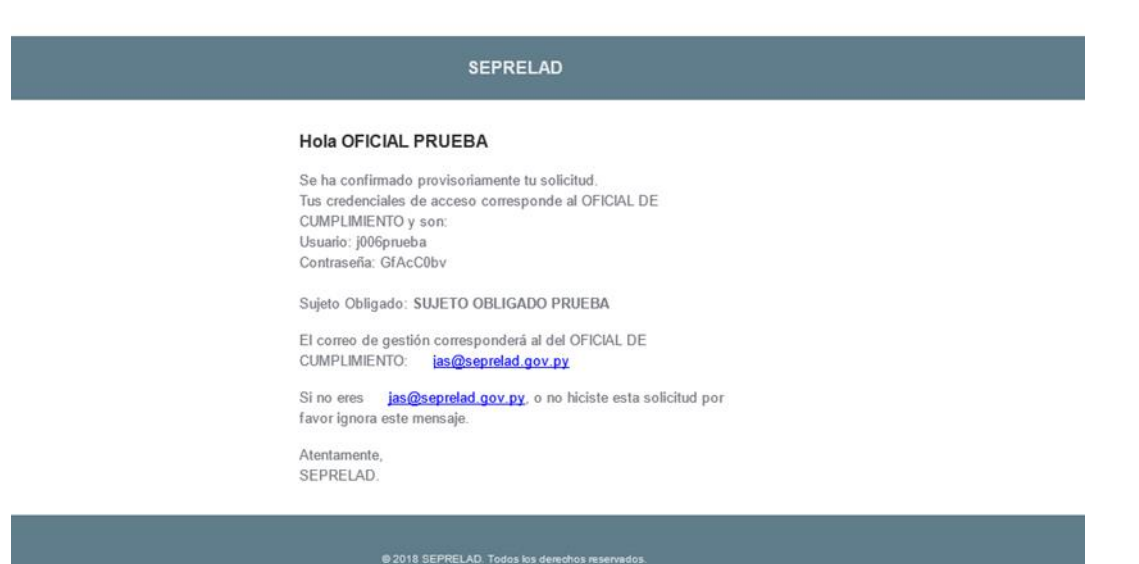

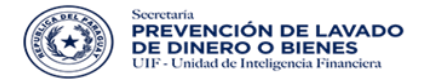

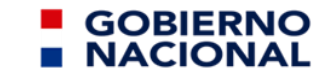

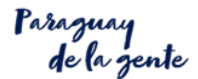

### II. DESARROLLO DE CADA SECCIÓN DEL FORMULARIO DE PRE INSCRIPCIÓN.

#### 2.1. Sección – Formulario de Pre inscripción

#### FORMULARIO DE PRE INSCRIPCIÓN

| Tipo de persona *                               | JURÍDICA                                 | ~ |                                       |                    |   |
|-------------------------------------------------|------------------------------------------|---|---------------------------------------|--------------------|---|
| Tipo sujeto obligado *                          | ORGANIZACIONES SIN FINES DE LUCRO (OSFL) | ~ |                                       |                    |   |
| Tipo OSFL *                                     | Seleccione un item                       |   |                                       | ~                  |   |
| Opera en el Sector Financiero y/o Cooperativo * | Seleccione un item                       | ~ | Posee Otras Sedes/Filiales/Agencias?* | Seleccione un item | ~ |

| Nombre del componente                            | Descripción                                                                                                    |
|--------------------------------------------------|----------------------------------------------------------------------------------------------------|
| Tipo de persona                                  | El dato será automáticamente cargado como Persona Juridica, una vez que seleccione el tipo de sujeto obligado en carácter de "OSFL".                                                                                                    |
| Tipo sujeto Obligado                             | Elegir opción ORGANIZACIONES SIN FINES DE LUCRO (OSFL).                                                                                                    |
| Tipo OSFL                                        | Seleccionar el tipo de OSFL que le corresponda considerando la forma de constitución indicada en el estatuto social, resolución o decreto emanado de la autoridad pública u otro documento o escritura pública que disponga. Para un mejor conocimiento del tipo de OSFL que corresponda, se citan las normativas aplicables, lo que permitirá comprender la naturaleza de la OSFL, en el caso de que no tenga conocimiento o a vista en el documento de constitución. |
| Opera en el Sector<br>Financiero y/o Cooperativo | Indicar la opción SI o NO.<br>En caso de ser afirmativa la respuesta, <i>indicar con que entidades financieras</i><br><i>y/o cooperativas opera.</i>                                                                                                    |
| Posee otras<br>Sedes/Filiales/Agencias           | Indicar la opción SI o NO.<br>En caso de ser afirmativa la respuesta, <i>indicar en el campo correspondiente</i><br><i>todas las sedes, filiales o agencias actualmente operativas.</i>                                                                                                    |

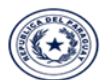

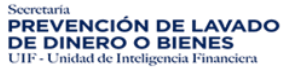

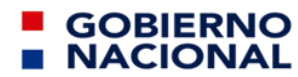

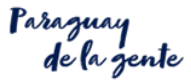

#### 2.2. Datos Generales del Sujeto obligado

| Datos generales                    |                    |   |           |                    |          |
|------------------------------------|--------------------|---|-----------|--------------------|----------|
| RUC *                              |                    |   |           |                    |          |
| Razón social *                     |                    |   |           |                    | _        |
| Dirección *                        |                    |   |           |                    |          |
| Departamento *                     | Seleccione un item | ~ | Ciudad *  | Seleccione un item | <u>_</u> |
| Correo electrónico de la entidad * |                    |   |           |                    |          |
| Teléfono *                         |                    |   | Celular * |                    |          |
| Página web                         |                    |   |           |                    |          |

| Nombre del componente | Descripción                                                      |
|-----------------------|------------------------------------------------------------------|
| RUC                   | Registro Único del Contribuyente, será validado al presionar TAB |
| Razón social          | Razón social del sujeto obligado.                                |
| Dirección             | Dirección real del sujeto obligado.                              |
| Departamento          | Departamento donde se encuentra domiciliado el sujeto obligado.  |
| Ciudad                | Ciudad donde se encuentra domiciliado el sujeto obligado.        |
| Correo electrónico    | Correo electrónico del sujeto obligado.                          |
| Teléfono              | Contacto línea baja del sujeto obligado                          |
| Celular               | Contacto celular del sujeto obligado                             |
| Página web            | Página web del sujeto obligado.                                  |

#### 2.3. Entidades Financieras

Esta opción aparece solo en caso de Operar con el Sector Financiero y/o Cooperativo

| Entidades Financieras y/o Cooperativas | + Agregar nueva Entidad Financiera y/o Cooperativa |
|----------------------------------------|----------------------------------------------------|
| Entidades Financiere                   | as y/o Cooperativas                                |
| Entidad/Cooperativa                    |                                                    |
| No se encuentran registros             |                                                    |

| Nombre del componente                               | Descripción                                                                                                    |
|-----------------------------------------------------|----------------------------------------------------------------------------------------------------|
| Agregar nueva Entidad<br>Financiera y/o cooperativa | Agregar todas las entidades financieras y/o cooperativas con las que opera actualmente, haciendo click en "Agregar nueva Entidad Financiera y/o Cooperativa". |

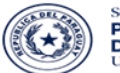

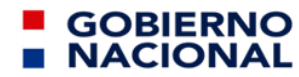

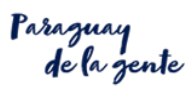

Acompaña la tarea del Gobierno Nacional previniendo los Actos ilícitos destinados a la Legitimación de Dinero o Bienes

| Seleccione la Entidad Financiera y/o Cooperativa | > |
|--------------------------------------------------|---|
| Seleccione                                       | ~ |
| Aceptar                                          |   |

| Nombre del componente                     | Descripción                                                         |
|-------------------------------------------|---------------------------------------------------------------------|
| Seleccione                                | Despliega el listado de entidades financieras y/o cooperativas      |
| Aceptar                                   | Finaliza el proceso                                                 |
| Entidades Financieras y/o<br>cooperativas | Declaradas por el sujeto obligado con las cuales opera actualmente. |

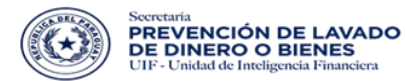

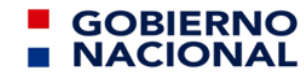

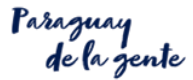

#### 2.4. Actividades

#### • Actividades

| Propósito y/o Finalidad *                                                                                                    | Seleccione un item                      | ~                        |
|----------------------------------------------------------------------------------------------------|-----------------------------------------|--------------------------|
| Breve reseña de la actividad principal desarrollada: *                                                                                         | /////////////////////////////////////// | 50 caracteres restantes. |
| Antigüedad sector *                                                                                                    | Seleccione un item                      | ~                        |
| Monto total de ingresos (Gs) del periodo/ejercicio anterior *<br>Monto en efectivo del total de ingresos (Gs) del periodo/ejercicio anterior * |                                         |                          |
| •                                                                                                    |                                         |                          |

| Nombre del componente                                                              | Descripción                                                                                                    |
|------------------------------------------------------------------------------------|----------------------------------------------------------------------------------------------------|
| Propósito y//o Finalidad                                                           | Seleccionar una opción disponible acorde a la naturaleza de la actividad.                                                                                                    |
| Breve reseña de la actividad<br>principal desarrollada                             | Describir con un máximo de 250 letras el tipo de actividad principal que realiza o ejecuta (Ejemplos: ayuda a niños abandonados, asistencia social a comunidades indígenas, donación de alimentos a mujeres desprotegidas)          |
| Antigüedad sector                                                                  | Seleccionar años de prestación de servicios desde su constitución.                                                                                                    |
| Monto total de ingresos<br>(Gs.) del periodo/ejercicio<br>anterior                 | Cargar en número y en moneda local (guaraníes) el monto total de ingresos percibidos en el ejercicio fiscal anterior.                                                                                                    |
| Monto en efectivo del total<br>de ingresos (Gs) del<br>periodo/ejercicio anterior. | Cargar en número y en moneda local (guaraníes) el monto total en efectivo percibido en el ejercicio fiscal anterior. Considerar que dicho monto debe provenir del Monto total o general de Ingresos declarado en el campo anterior. |

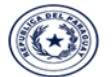

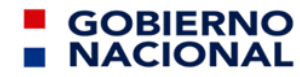

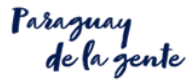

Acompaña la tarea del Gobierno Nacional previniendo los Actos ilícitos destinados a la Legitimación de Dinero o Bienes

| enger en neue n            |      |        |   |                          |              |        |   |
|----------------------------|------|--------|---|--------------------------|--------------|--------|---|
| Jurisdicción Extranjera:   |      |        | _ | Jurisdicción Nacional:   |              |        |   |
| N° .                       | Pais | Action | • |                          | Departamento | Acción | • |
| No se encuentran registro  | 5    |        |   | No se encuentran registr | 05           |        |   |
|                            |      |        |   |                          |              |        |   |
| Destino del Recurso        |      |        |   |                          |              |        |   |
| Jurisdicción Extranjera:   |      |        |   | Jurisdicción Nacional:   |              |        |   |
|                            | Pais | Acción | • |                          | Departamento | Acción | • |
| No se encuentran registror | 5    |        |   | No se encuentran registr | 05           |        |   |
|                            |      |        |   |                          |              |        |   |

| Nombre del componente                            | Descripción                                                                                                    |
|--------------------------------------------------|----------------------------------------------------------------------------------------------------|
| Jurisdicción Extranjera<br>(ORIGEN DEL RECURSO)  | Presionar el símbolo para seleccionar todos los países o jurisdicciones extranjeras, desde donde se ha recibido recursos económicos. Obviar el campo en caso de no registrar recursos del extranjero. |
| Jurisdicción Nacional<br>(ORIGEN DEL RECURSO)    | Presionar el símbolo para seleccionar los departamentos del Paraguay, desde donde se ha recibido recursos económicos para la OSFL ubicada también en el territorio paraguayo.                         |
| Jurisdicción Extranjera<br>(DESTINO DEL RECURSO) | Presionar el símbolo para seleccionar los países o jurisdicciones extranjeras a las que fue enviado recursos económicos desde la OSFL. Obviar el campo en caso de no enviar recursos al extranjero.   |
| Jurisdicción Nacional<br>(DESTINO DEL RECURSO)   | Presionar el símbolo para seleccionar los departamentos del<br>Paraguay a los que fue enviado recursos económicos por parte de la OSFL<br>Obviar el campo en caso de no registrar envíos.             |

#### 2.5. Sedes/Filiales/Agencias

| Sedes/Filiales/Agencias + Agregar nu |                         |              |        |           |          | + Agregar nueva Sede/ | Filial/Agencia     |  |
|--------------------------------------|-------------------------|--------------|--------|-----------|----------|-----------------------|--------------------|--|
|                                      | Sedes/Filiales/Agencias |              |        |           |          |                       |                    |  |
| Código                               | Denominación            | Departamento | Ciudad | Dirección | Teléfono | Celular               | Correo electrónico |  |
| No se encuentran reg                 | jistros                 |              |        |           |          |                       |                    |  |

| Nombre del componente          |       | Descripción                                                                                                    |
|--------------------------------|-------|----------------------------------------------------------------------------------------------------|
| Agregar<br>Sede/Filial/Agencia | nueva | Agregar todas sedes/filiales/agencias que posea la entidad solicitante de inscripción, haciendo click en "Agregar nueva Sede/Filial/Agencia". |

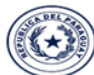

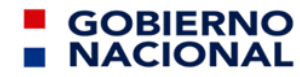

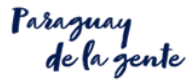

Acompaña la tarea del Gobierno Nacional previniendo los Actos ilícitos destinados a la Legitimación de Dinero o Bienes

| Sedes/Filiales/Agencias              |                    |   |                         | + Agregar nueva Sede/Filial/Agencia |
|--------------------------------------|--------------------|---|-------------------------|-------------------------------------|
| Denominación *<br>Correo electrónico |                    | _ | Código *<br>Dirección * | <br>                                |
| Ciudad *                             | Seleccione un item | ~ | Teléfono *              |                                     |
| Guardar Cancelar                     |                    | _ |                         |                                     |

| Nombre del componente | Descripción                                                                                                    |
|-----------------------|----------------------------------------------------------------------------------------------------|
| Denominación          | Cargar la Razón social de la sede/filial/agencia conforme a la Constancia del RUC                                                                   |
| Correo electrónico    | Cargar correo institucional/particular de la sede/filial/agencia                                                                                    |
| Ciudad                | Seleccionar del listado la ciudad y departamento de ubicación de la sede/filial/agencia                                                             |
| Celular               | Cargar número de celular vinculada a la sede/filial/agencia.                                                                                        |
| Código                | Cargar número de RUC de la sede/filial/agencia. En caso de no disponer de número de RUC, cargar el código que corresponda a la sede/filial/agencia. |
| Dirección             | Dirección real de la sede/filial/agencia                                                                                                    |
| Teléfono              | Cargar número de teléfono de línea baja vinculada a la sede/filial/agencia.                                                                         |
| Guardar               | Dar click en Guardar una vez finalizada la carga completa de los datos solicitados                                                                  |
| Cancelar              | Anula la carga y permite realizar nueva carga de información.                                                                                       |

#### 2.6. Directivo, Ejecutivo y/o Representante Legal

|                                            |                             |                                                                                                    |       |             | + Agregar nuevo Directivo/Ejecut | tivo/Representante Legal |
|--------------------------------------------|-----------------------------|----------------------------------------------------------------------------------------------------|-------|-------------|----------------------------------|--------------------------|
| Nombre                                     | Tipo documento              | N° Documento                                                                                                    | Cargo | Email       | Teléfono                         |                          |
| No se encuentran registros                 |                             |                                                                                                    |       |             |                                  |                          |
| Nombre del c                               | omponente                   |                                                                                                    | C     | )escripción |                                  |                          |
| Agregar<br>Directivo/Ejec<br>esentante Leg | nuevo<br>cutivo/Repr<br>gal | Agregar los datos de todos los miembros del directorio, plana ejecutiva y/o representante legal de la entidad solicitante de inscripción, haciendo click en "Agregar nuevo Directivo/Ejecutivo/Representante Legal". |       |             |                                  |                          |

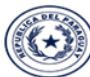

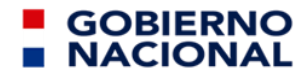

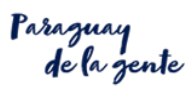

Acompaña la tarea del Gobierno Nacional previniendo los Actos ilícitos destinados a la Legitimación de Dinero o Bienes

|                       |                    |   | + Agregar nuevo Directivo/Ejecutivo/Representante Legal |
|-----------------------|--------------------|---|---------------------------------------------------------|
|                       |                    |   |                                                         |
| Tipo de Documento *   | Seleccione un item | ~ |                                                         |
| Número de documento * |                    |   |                                                         |
| Nombres *             |                    |   |                                                         |
| Apellidos *           |                    |   |                                                         |
| Cargo *               |                    |   |                                                         |
| Email *               |                    |   |                                                         |
| Telefono *            |                    |   |                                                         |
| Guardar Cancelar      |                    |   |                                                         |

| Nombre del componente | Descripción                                                                                                    |
|-----------------------|----------------------------------------------------------------------------------------------------|
| Tipo de Documento     | Seleccionar de la lista de opciones el tipo de documento (Pasaporte, Cl etc) a ser considerado en el campo siguiente.                                                                             |
| Número de documento   | Agregar el número del documento que se registra en el tipo de documento seleccionado en el campo anterior. Para datos de RUC y/o CI, pulsar TAB (completa en forma automática nombre y apellido). |
| Nombres               | Escribir el/los nombre/s conforme se registra en el tipo de documento seleccionado. Para datos de RUC y/o CI, se completa en forma automática pulsando el TAB en el campo anterior.               |
| Apellido              | Escribir el/los apellido/s (materno y/o paterno) conforme se registra en el tipo de documento seleccionado.                                                                                       |
| Cargo                 | Escribir el cargo o posición que ocupa actualmente.                                                                                                    |
| Email                 | Cargar correo institucional/particular de la persona registrada.                                                                                                    |
| Teléfono              | Cargar número de teléfono de línea baja o en su defecto el número de celular vinculado a la persona registrada.                                                                                   |
| Guardar               | Hacer <b>click</b> en Guardar una vez finalizada la carga completa de los datos solicitados                                                                                                    |
| Cancelar              | Anula la carga y permite realizar nueva carga de información.                                                                                                    |

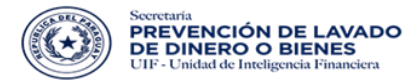

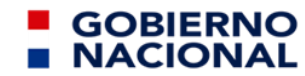

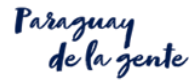

#### 2.7. Oficiales o Encargado de Cumplimiento

| Oficiales/Encargados de cumplimiento + Agregar nuevo Oficial/Encargado de Cumplimiento |                |              |                     |                   | irgado de Cumplimiento |              |  |
|----------------------------------------------------------------------------------------|----------------|--------------|---------------------|-------------------|------------------------|--------------|--|
|                                                                                        |                |              | Oficiales/Encargado | s de cumplimiento |                        |              |  |
| Nombre                                                                                 | Tipo documento | N° Documento | Email               | Teléfono          | Celular                | Tipo oficial |  |
| No se encuentran registros                                                             |                |              |                     |                   |                        |              |  |

| Nombre del componente                                 | Descripción                                                                                                    |
|-------------------------------------------------------|----------------------------------------------------------------------------------------------------|
| Agregar nuevo<br>Oficial/Encargado de<br>Cumplimiento | Agregar los datos del Oficial de Cumplimiento o Encargado de Cumplimiento de la entidad solicitante de inscripción, haciendo <b>click</b> en "Agregar nuevo Oficial/Encargado de Cumplimiento". |

| Oficiales/Encargados de cumplimiento |                    |   | + Agregar nuevo Oficial/Encargado de Cumplimiento |
|--------------------------------------|--------------------|---|---------------------------------------------------|
| Tipo de Documento *                  | Seleccione un item | ~ |                                                   |
| Número de Documento *                |                    |   |                                                   |
| Nombres *                            |                    |   |                                                   |
| Apellidos *                          |                    |   |                                                   |
| Email *                              |                    |   |                                                   |
| Telefono *                           |                    |   |                                                   |
| Celular                              |                    |   |                                                   |
| Tipo Oficial *                       | Seleccionar Y      |   |                                                   |
| Guardar Cancelar                     |                    |   |                                                   |

| Nombre del componente | Descripción                                                                                                    |  |
|-----------------------|----------------------------------------------------------------------------------------------------|--|
| Tipo de Documento     | Seleccionar de la lista de opciones el tipo de documento a ser considerado<br>en el campo siguiente "Número de documento".                                                                                                    |  |
| Número de documento   | Agregar el número del documento que se registra en el tipo de documento seleccionado en el campo anterior. Ingresar la información.<br>Para datos de RUC y/o CI, pulsar TAB <i>(completa en forma automática nombre y apellido).</i> |  |
| Nombres               | Escribir el/los nombre/s conforme se registra en el tipo de documento seleccionado del Oficial o Encargado de Cumplimiento. Para datos de RUC y/o CI, se completa en forma automática pulsando el TAB en el campo anterior.          |  |
| Apellido              | Escribir el/los apellido/s (materno y/o paterno) conforme se registra en el tipo de documento seleccionado del Oficial o Encargado de Cumplimiento.                                                                                  |  |
| Email                 | Cargar correo institucional/particular del Oficial o Encargado de<br>Cumplimiento, en el cual se recibirán las notificaciones durante el proceso<br>de inscripción y quedará como correo catastrado como punto focal en la           |  |

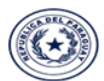

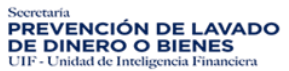

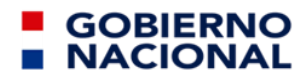

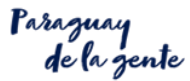

|              | SEPRELAD.                                                                                                    |  |
|--------------|----------------------------------------------------------------------------------------------------|--|
| Teléfono     | Cargar número de teléfono de línea baja o en su defecto el número de<br>celular del Oficial o Encargado de Cumplimiento. |  |
| Celular      | Cargar el número de celular del Oficial o Encargado de Cumplimiento.                                                     |  |
| Tipo Oficial | Seleccionar de la lista de opciones el tipo de oficial que aplica a la entidad, pudiendo ser TITULAR o ALTERNO.          |  |
| Guardar      | Hacer <b>click</b> en Guardar una vez finalizada la carga completa de los datos solicitados.                             |  |
| Cancelar     | Anula la carga y permite realizar nueva carga de información.                                                            |  |

#### 2.8. Adjuntar Archivo

| Adju | ntar documentaciones requeridas para la inscripción Resolución SEPRELAD N°<br>491/2022 - Art. 2°                                                                         |
|------|----------------------------------------------------------------------------------------------------|
| N°   | Requisitos                                                                                                    |
| 1    | - (*) Nota de solicitud de inscripción dirigida a la máxima autoridad institucional.                                                                                     |
| 2    | - (*) Razón social, estatutos sociales y sus modificaciones en caso que las tuviere.                                                                                     |
| 3    | <ul> <li>Copia de Cédula de Identidad o Pasaporte del representante legal y socios/as.</li> <li>En caso de adjuntar pasaporte, deberá estar autenticado(*).</li> </ul>   |
| 4    | - Constancia de Registro Único de Contribuyente (RUC).                                                                                                    |
| 5    | - (*) Constancia de Beneficiarios Finales y su estructura jurídica.                                                                                                    |
| 6    | <ul> <li>- (*) Acreditación de los representantes legales y uso de la firma social (última<br/>acta de asamblea donde se designe a las autoridades actuales.)</li> </ul> |
|      | (*) Autenticados por escribanía pública                                                                                                    |

No se encuentran registros

Enviar

#### Documentos requeridos a ser adjuntados por la OSFL.

| Nombre del componente              | Descripción                                                                                                    |  |
|------------------------------------|----------------------------------------------------------------------------------------------------|--|
| Ingrese la descripción del archivo | Escribir la descripción del archivo que se desea adjuntar, conforme al enunciado de los requisitos del cuadro.                                              |  |
| Elegir archivo                     | Permite seleccionar el archivo de su ordenador<br>(computadora, notebook o celular) para subirlo al formulario<br>en el orden del listado y en formato PDF. |  |
| Cargar                             | Finaliza el proceso de la carga.                                                                                                    |  |
| Cancelar                           | Cancela la subida del archivo.                                                                                                    |  |
| Archivos                           | Muestra el listado de los documentos ya adjuntados.                                                                                                    |  |

Archivos

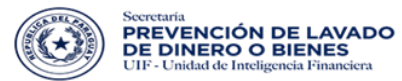

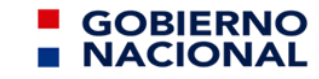

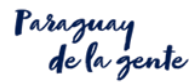

| _ |     |     |
|---|-----|-----|
| _ | nv  | 101 |
| _ | 117 | a   |
| _ |     |     |
|   |     |     |

Al finalizar pulsar el botón enviar

III. EL SUJETO OBLIGADO, RECIBE EL CORREO PARA LA CONFIRMACIÒN DE QUE HA ENVIADO EL FORMULARIO DE PREINSCRIPCIÒN.

| SEPRELAD                                                                                    |  |
|---------------------------------------------------------------------------------------------|--|
| Hola OFICIAL PRUEBA                                                                         |  |
| Has recibido este mensaje porque hubo una solicitud para<br>inscripción a la SEPRELAD.      |  |
| Sujeto Obligado: SUJETO OBLIGADO PRUEBA                                                     |  |
| Confirmar envío de solicitud<br>Si no hiciste esta solicitud por favor ignora este mensaje. |  |
| Atentamente,<br>SEPRELAD.                                                                   |  |
|                                                                                             |  |
| pega esta URL en la barra de direcciones de fu navegador.                                   |  |
| https://www.seprelied.gov.pvitesting/soprovisoriotoonfirmscionsolicitudeo.uhtml?id=         |  |
|                                                                                             |  |
| © 2018 SEPRELAD. Todos los derechos reservados.                                             |  |

Pulsar el botón de "**Confirmar envío de solicitud**", que le llevará a la siguiente pantalla del navegador confirmando el envío.

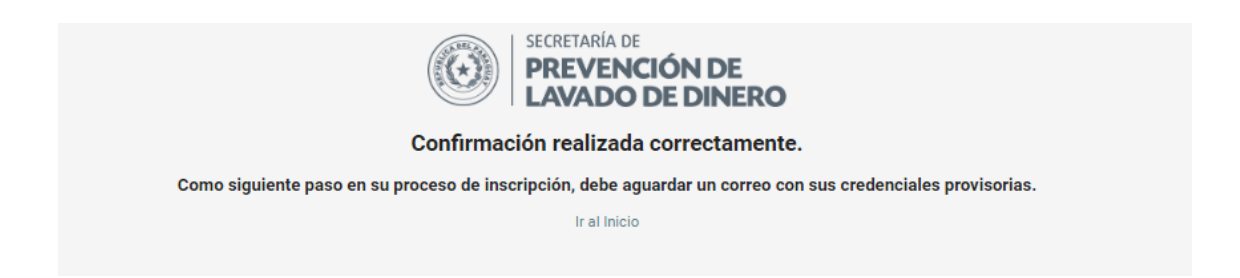

**Observación:** Si el enlace no lleva a la confirmación del envío de la solicitud, o no funciona al pulsar el botón "**Confirmar envío de solicitud**", *copiar el link recibido en el correo y abrirlo en otra pestaña o navegador.* 

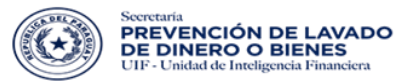

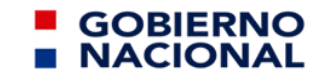

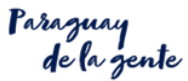

| SEPRELAD                                                                                                    |
|----------------------------------------------------------------------------------------------------|
| Hola OFICIAL PRUEBA                                                                                                    |
| Has recibido este mensaje porque hubo una solicitud para<br>inscripción a la SEPRELAD.                                                                                          |
| Sujeto Obligado: SUJETO OBLIGADO PRUEBA                                                                                                    |
| Confirmar envío de solicitud<br>Si no hiciste esta solicitud por favor ignora este mensaje.                                                                                     |
| Atentamente,<br>SEPRELAD.                                                                                                    |
| Si tienes problemas para visualizar el botón "Confirmar envío de solicitud", copia y                                                                                            |
| pega esta URL en la barra de direcciones de tu navegador:<br>https://www.seprelad.gov.pv/testing/soprovisorio/confirmacionsolicitudso.xhtml?id=-<br>11/202145/19148613433860243 |
|                                                                                                    |
| © 2018 SEPRELAD. Todos los derechos reservados.                                                                                                    |

### IV. SUJETO OBLIGADO RECIBE UN CORREO CON UN USUARIO PROVISORIO.

Se recibirá el usuario y contraseña de acceso al SIRO, para continuar el circuito e interactuar con los funcionarios de registro y tesorería de la SEPRELAD, conforme a los siguientes pasos:

| SEPRELAD                                                                                                    |
|----------------------------------------------------------------------------------------------------|
| Hola OFICIAL PRUEBA                                                                                                    |
| Se ha confirmado provisoriamente tu solicitud.<br>Tus credenciales de acceso corresponde al OFICIAL DE<br>CUMPLIMENTO y son:<br>Usuario: j006prueba<br>Contraseña: GfAcC0bv |
| Sujeto Obligado: SUJETO OBLIGADO PRUEBA<br>El correo de gestión corresponderá al del OFICIAL DE<br>CUMPLIMIENTO: jas@seprelad.gov.py                                        |
| Si no eres jas@seprelad.gov.py, o no hiciste esta solicitud por<br>favor ignora este mensaje.<br>Atentamente,<br>SEPRELAD.                                                  |
|                                                                                                    |

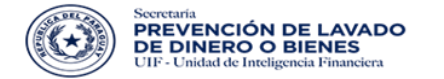

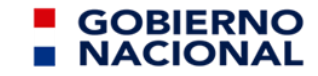

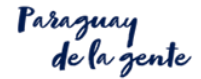

# V.- INTERACCIÓN CON EL USUARIO DE REGISTRO

5.1. Sujeto Obligado: Ingresa a SIRO con su usuario provisorio.

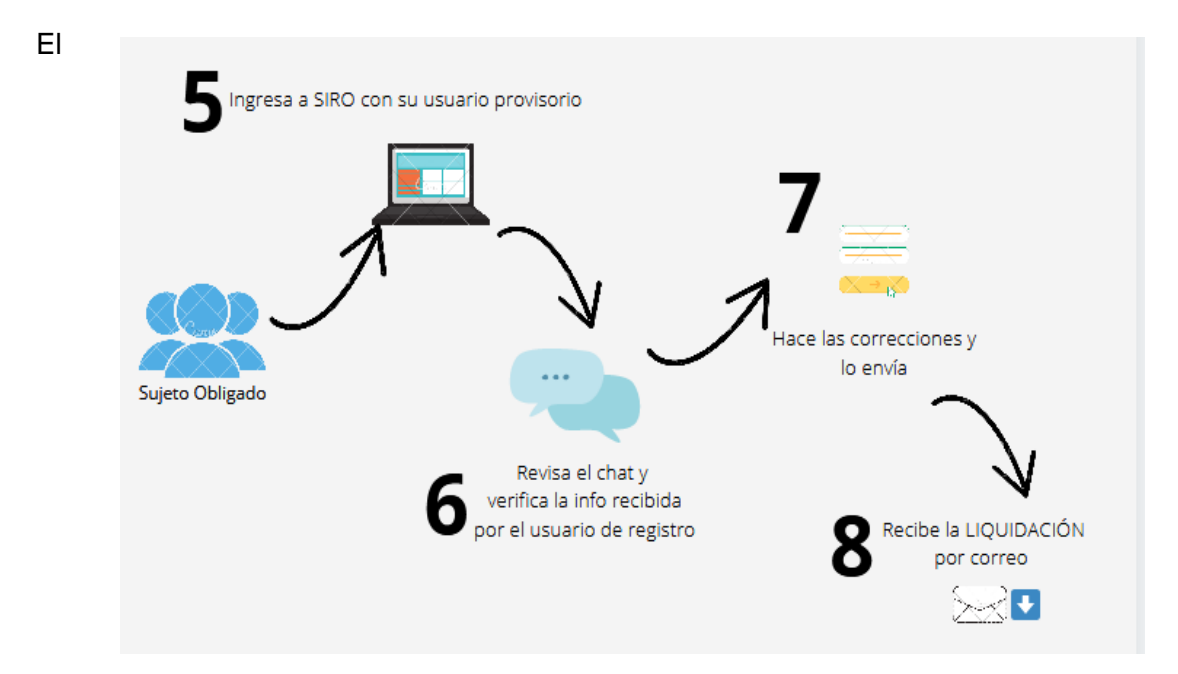

sujeto obligado ingresa al SIRO con los datos que recibió por su contacto e mail – "Iniciar sesión"

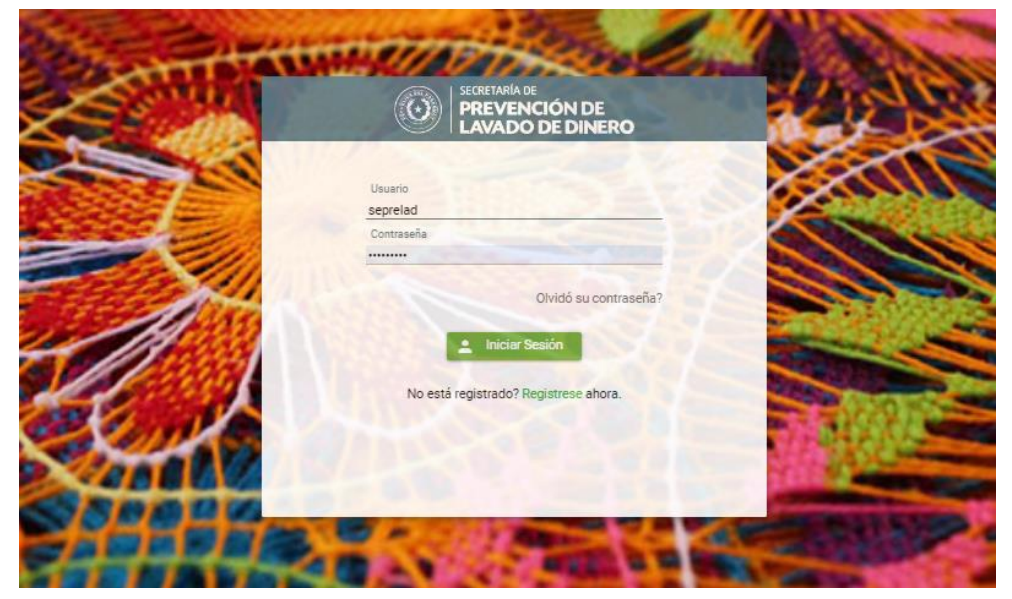

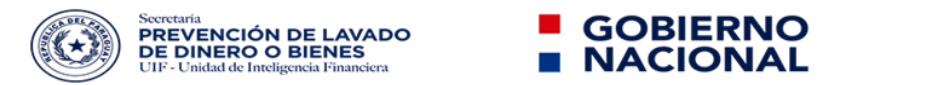

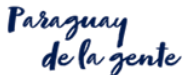

### 5.2. El Sujeto Obligado, revisa el chat y verifica la información recibida por el funcionario de registro de la SEPRELAD.

El sujeto obligado ingresa al SIRO con los datos que recibió por su contacto e mail – "Iniciar Sesión"

De existir inconvenientes con la documentación adjuntada, el funcionario de registro de la SEPRELAD se comunicará con el sujeto obligado a través del chat del sistema SIRO.

| PREVENCIÓN DE<br>LAVADO DE DINERO             |               |                 |   |
|-----------------------------------------------|---------------|-----------------|---|
| nido: j006prueba                              |               |                 | ( |
| Usuarios                                      |               | hat             | C |
|                                               | ٩             |                 |   |
| Usuario Reg - Funcionario de Registro SEPREL  | AD            |                 |   |
| Usuario Teso - Funcionario de Tesoreria SEPRI | ELAD          |                 |   |
|                                               |               |                 |   |
|                                               |               |                 |   |
|                                               |               |                 |   |
|                                               | E             | riba un mensaje | × |
| FORMULARIO DE PRE INSCRIPCIÓN                 |               |                 |   |
| Tipo de persona *                             | JURÍDICA      |                 |   |
| Tipo sujeto obligado *                        | COMERCIO DE J | as ~            |   |

Observación: Si el sujeto obligado no recibe mensaje del usuario de registro, se omite este paso.

#### 5.3. Sujeto Obligado, realiza las correcciones solicitadas.

Ingrese aquí la descripción del archivo. Adjuntar archivos (solo PDF) (\*) Luego de subir los cambios pulsar

En caso de adjuntar documentación, pulsar botón: "Elegir archivo"

**Observación:** Si el sujeto obligado no recibe mensaje del usuario de registro, se omite este paso.

#### 5.4. El Sujeto Obligado: Recibe la LIQUIDACIÓN de PAGO a través de su contacto e mail

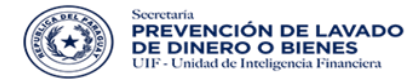

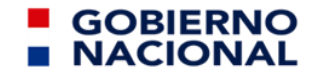

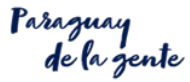

Acompaña la tarea del Gobierno Nacional previniendo los Actos ilícitos destinados a la Legitimación de Dinero o Bienes Previa validación por la SEPRELAD de las documentaciones adjuntadas, el sujeto obligado recibirá en su contacto e mail, la liquidación de pago en concepto de arancel y los datos para realizar el depósito.

| SEPRELAD                                                                                                    |
|----------------------------------------------------------------------------------------------------|
| Hola jas@seprelad.gov.py                                                                                                    |
| Sujeto Obligado: SUJETO OBLIGADO PRUEBA                                                                                                    |
| La documentación enviada para su Inscripción o Reinscripción<br>mediante el Sistema SIRO ha sido aprobada.                                                                                                    |
| En el caso de que se haya reinscripto mediante el Sistema SIRO,<br>bastará con adjuntar su Constancia de Inscripción que le fue<br>otorgada en su debido momento.                                                                                                    |
| En caso de que haya procedido a realizar una inscripción como<br>Sujeto Obligado en la SEPRELAD en el sistema SIRO ,<br>corresponde que realice el pago del arancel correspondiente. Para<br>este caso, pulse el botón para acceder a la liquidación.                           |
| r a la Liquidación<br>Si no hiciste esta solicitud por favor ignora este mensaje.                                                                                                    |
| Atentamente,<br>SEPRELAD.                                                                                                    |
| Si tienes problemas para visualizar et botón "tr a la Liquidación", copia y pega esta<br>URL en la barra de direcciones de tu navegador:<br><u>https://www.seprelad.gov.py/testing/soprovisorio/impresionsolicitudso.xhtml?</u><br><u>id=9303275751486134338-77769503060243</u> |
| © 2018 SEPRELAD. Todos los derechos reservados.                                                                                                    |

Pulsar el botón "Ir a la Liquidación".

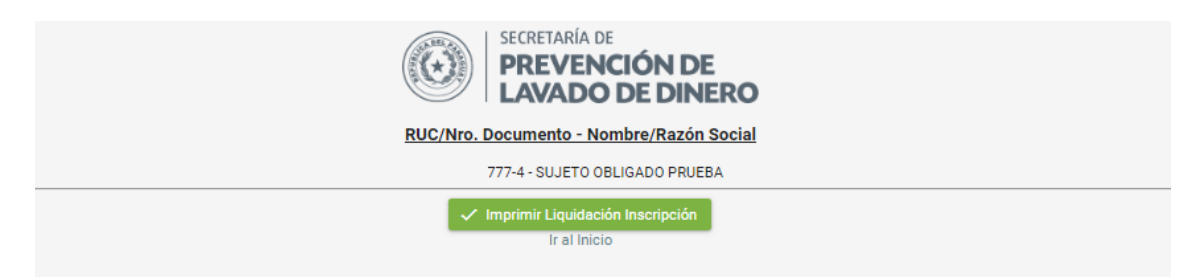

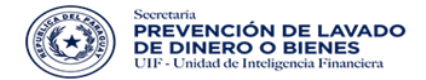

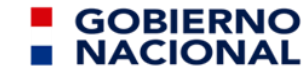

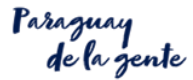

Pulsar el botón "Imprimir Liquidación Inscripción", que llevará al PDF de la "Liquidación de Arancel".

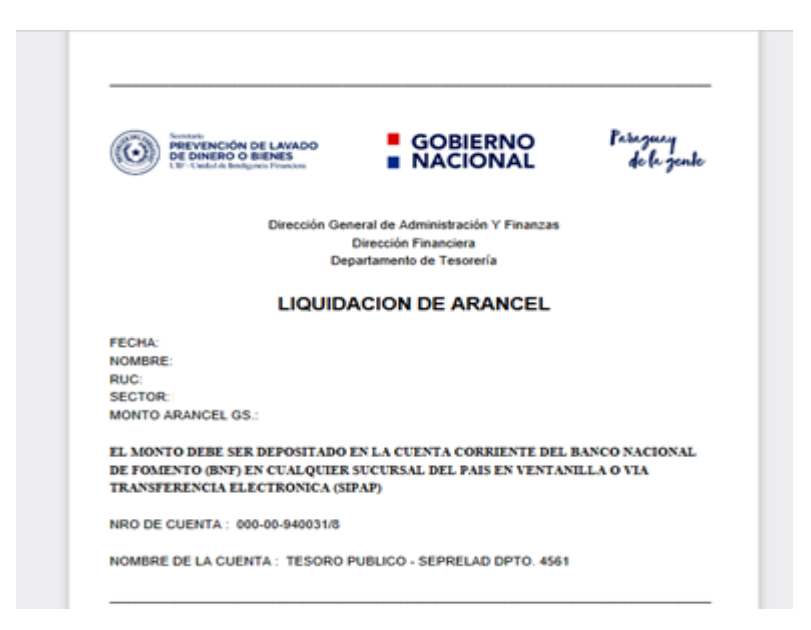

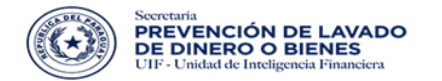

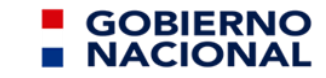

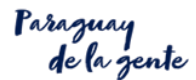

VI. INTERACIÓN ENTRE EL SUJETO OBLIGADO Y EL FUNCIONARIO DE TESORERIA DE LA SEPRELAD.

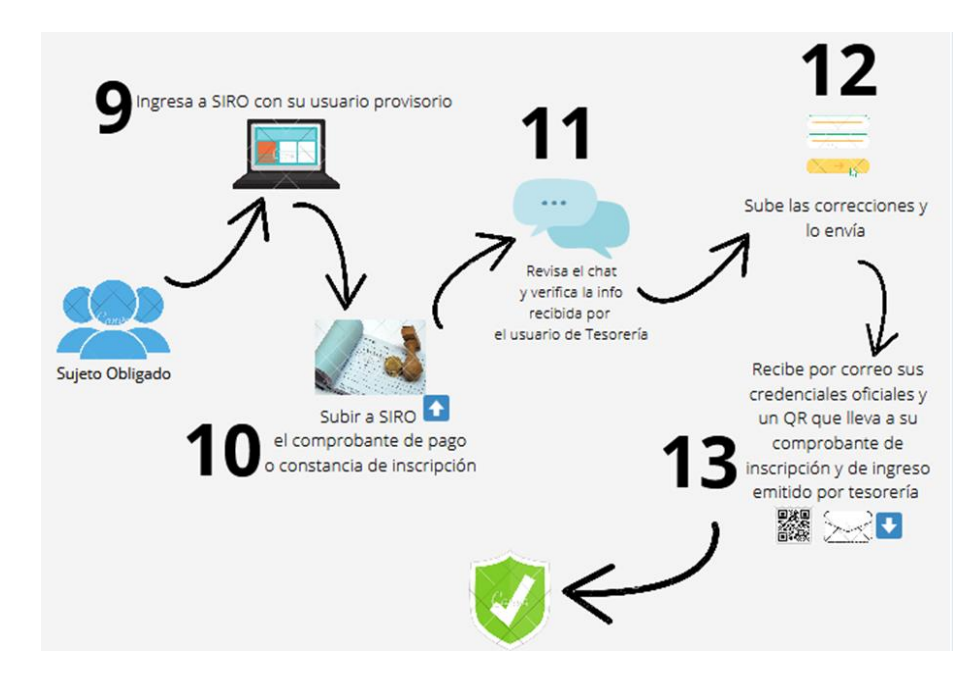

# 6.1. El Sujeto Obligado, Ingresa a SIRO con su usuario provisorio.

El sujeto obligado ingresa al SIRO, con el usuario y contraseña que recibió en su contacto e-mail – INICIAR SESION.

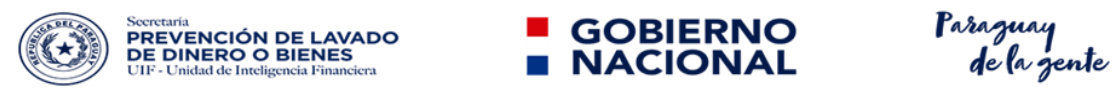

| E de | SECRETARIA DE<br>PREVENCIÓN DE<br>LAVADO DE DINERO | 4        |
|------|----------------------------------------------------|----------|
|      | Usuario<br>seprelad                                | -ceellin |
|      | Contraseña                                         |          |
| A    | Olvidó su contraseña?                              |          |
|      | No está registrado? Registrese ahora.              |          |
| And  |                                                    | -        |
|      |                                                    | CALLSOP  |

# 6.2. El Sujeto Obligado, sube a SIRO el Comprobante pago o Constancia de Inscripción.

Al ingresar le aparecerá el siguiente mensaje en donde indica como subir el comprobante.

| ** I M P O R T A N T E **                                                                                                    | ×                      |
|----------------------------------------------------------------------------------------------------|------------------------|
| 1 Debe ingresar la boleta de depósito o comprobante de transferencia del pago del arancel especificado en su liquidación. Para ello elija la opción ELEGIR ARCHIVO, suba el doc GUARDAR | sumento y luego pulsar |

| Debe ingresar la<br>boleta de depósito<br>o comprobante de<br>transferencia |                                        |
|-----------------------------------------------------------------------------|----------------------------------------|
| Adjuntar archivos<br>(solo PDF) (*)                                         | 🛿 Elegir archivo 🖈 Cargar 🛛 🐼 Cancelar |
| Luego de subi                                                               | r los cambios pulsar                   |

Para subir el archivo debe seleccionar "Elegir archivo" y luego pulsar "CARGAR"

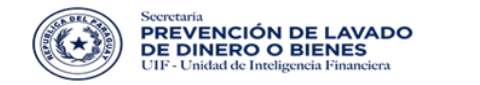

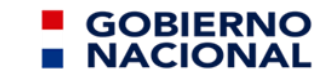

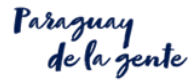

# 6.3. SEPRELAD: Revisa el chat y verifica la información recibida por el funcionario de tesorería.

El funcionario de tesorería se comunicará con el sujeto obligado, a través del chat del sistema SIRO, indicando inconvenientes en caso de haberlos.

| $\odot$    | scientiate<br>PREVENCIÓN DE<br>LAVADO DE DINERO  |   |                                                                                 |   |
|------------|--------------------------------------------------|---|---------------------------------------------------------------------------------|---|
| Bienvenido | : j006prueba                                     |   |                                                                                 | U |
|            | Usuarios                                         |   | Chat Usuario Reg - Funcionario de Registro SEPRELAD C                           |   |
|            |                                                  | Q | 27/04/22                                                                        |   |
|            |                                                  | ~ | 14:56 : buenas tardes, necesitamos que adjunte su comprobante de pago escaneado |   |
|            | Usuario Reg - Funcionario de Registro SEPRELAD   |   |                                                                                 |   |
|            | Usuario Teso - Funcionario de Tesoreria SEPRELAD |   |                                                                                 |   |
|            |                                                  |   |                                                                                 |   |
|            |                                                  |   |                                                                                 |   |
|            |                                                  |   |                                                                                 |   |
|            |                                                  |   |                                                                                 |   |
|            |                                                  |   | Escriba un mensaje                                                              |   |
|            |                                                  |   |                                                                                 |   |
|            | FORMULARIO DE PRE INSCRIPCIÓN                    |   |                                                                                 |   |
|            |                                                  |   |                                                                                 |   |

**Observación**: Si el sujeto obligado no recibe mensaje del funcionario de tesoreria, este paso se omite.

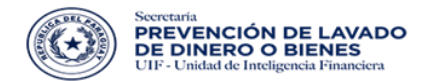

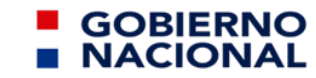

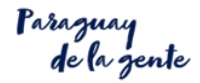

#### 6.4. El Sujeto Obligado, sube las correcciones y envía.

Pulsar botón "**Elegir archivo**" y adjuntar documentaciones requeridas por el funcionario de tesorería de la SEPRELAD.

| Adjuntar archivos  | Elegir archivo | <b>≜</b> Cargar | 🛞 Cancelar |  |
|--------------------|----------------|-----------------|------------|--|
| (3010 FDF)()       |                |                 |            |  |
| Luego de subir los | cambios pulsar | 🗸 Guarda        | ar         |  |

Observación: Si el sujeto obligado no recibe mensaje del funcionario de tesorería, este paso se omite.

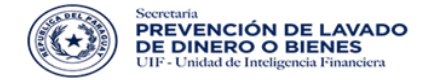

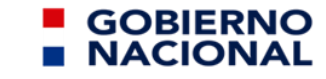

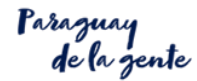

# 6.5. Sujeto Obligado: Recibe un correo con su usuario y contraseña definitiva, y comprobante de inscripción por medio de un código QR.

Una vez culminado el circuito de validación por parte del funcionario de tesorería, el sujeto obligado recibirá un correo con su usuario y contraseña de acceso definitivo, además del código QR para acceder a la Constancia de Inscripción y al Comprobante de ingreso emitido por el funcionario de tesorería de la SEPRELAD.

| SEPRELAD                                                                                                    |
|----------------------------------------------------------------------------------------------------|
| Hola <u>vrojas@seprelad.gov.py</u>                                                                                                    |
| Se ha confirmado tu solicitud.<br>Tus credenciales de acceso son:<br>Usuario: j006prueba<br>Contraseña: GfAcC0bv                                                    |
| Sujeto Obligado: SUJETO OBLIGADO PRUEBA                                                                                                    |
| El correo de gestión corresponderá al del OFICIAL DE<br>CUMPLIMIENTO: <u>vrojas@seprelad.gov.py</u>                                                                 |
| Se adjunta un código QR para acceder a la impresión de su<br>Comprobante de Inscripción                                                                             |
| Si no eres <u>vrojas@seprelad.gov.py</u> , o no hiciste esta solicitud por favor ignora este mensaje.                                                               |
| Atentamente,<br>SEPRELAD.                                                                                                    |
|                                                                                                    |
| Si fienes problemas para leer la imagen QR, copia y pega esta URL en la barra de                                                                                    |
| direcciones de tu navegador:<br><u>https://www.seprelad.gov.py/testing/soprovisorio/impresionsolicitud.so.xhtml?id=</u><br><u>764973652148613433820060463760243</u> |
| © 2018 SEPRELAD. Todos los derechos reservados.                                                                                                    |

Sujeto Obligado: al escanear el código QR le llevará a la siguiente página.

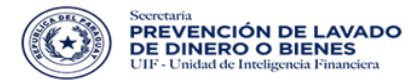

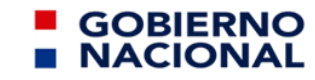

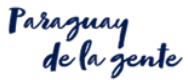

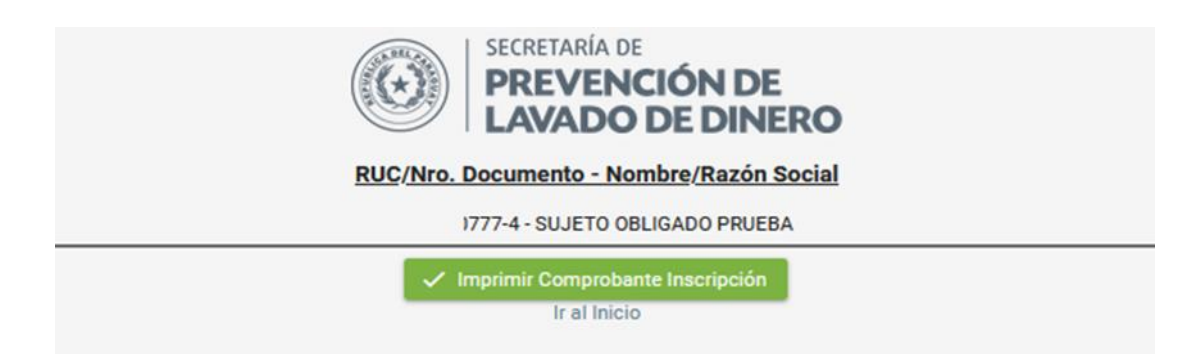

Con esto finaliza el circuito de inscripción del Sujeto Obligado.

Observación: si el código QR no es detectado por el celular, descargar y usar un lector de QR online. Por ejemplo con: <u>https://www.codigos-qr.com/lector-qr-online/</u>